# CHANGES TO YOUR HEALTH SAVINGS ACCOUNT (HSA)

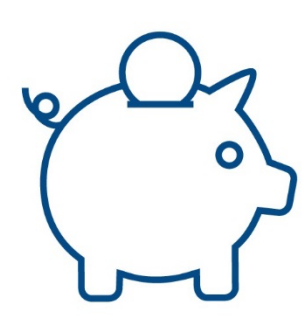

## (HSA BANK)

## Together, all the way."

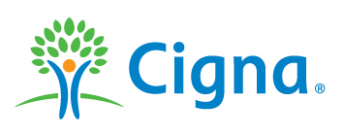

### **Questions?**

We want to insure that you stay informed, this guide was created to provide you with the key information you need.

# **Changes to your HSA**

This communication is to let you know that as part of our benefit plans changes for the new plan year, we will be moving to a new custodian for our Health Savings Accounts. The following are changes you should expect to your HSA Bank

Health Savings Account 15-45 days after the termination date.

**Debit Card** - A new Visa debit card will be mailed to you and any authorized signers. Each debit card will arrive in its own envelope from HSA Bank and indicate "Your New Employee Benefits Materials are Enclosed." The debit card will be activated upon first use.

**Fee Schedule** - Your monthly HSA Administration Fee may change. You will receive a new fee schedule from HSA Bank outlining any fees you may incur.

Accessing your Account Online - You will lose the ability to access your HSA Bank account via mycigna.com on or around the following date: 01/01/2023.

You can continue to access and manage your HSA online directly through HSA Bank's Member Website by visiting mycigna.hsabank.com, however you will need to obtain your user id and establish a new password by following the steps within the attached user guide:

HSA Bank Accessing your Account Online

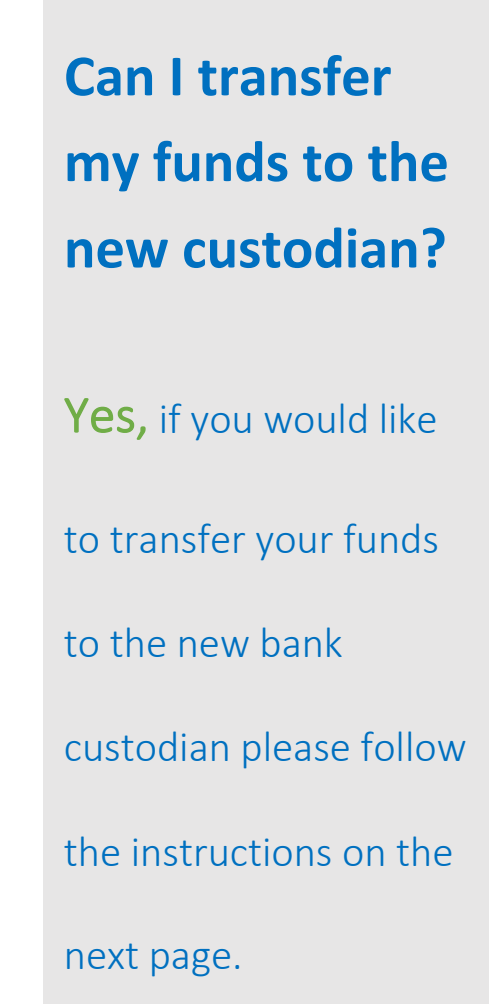

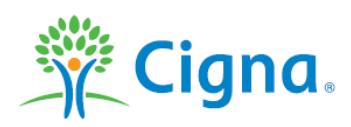

#### Together, all the way."

# **Individual Transfer Option**

The following chart provides a high level overview of the individual transfer option available to move Health Savings Account (HSA) funds from HSA Bank to the new custodian.

|                      | Individual Transfer                                                                                                    |
|----------------------|----------------------------------------------------------------------------------------------------|
| Overview             | Complete and sign the Trustee to Trustee Transfer Form obtained from the new custodian and submit it using the instructions on the form. HSA Bank will close your account and mail an individual check to the new custodian for deposit to your new account. |
| Investment Account   | You must liquidate funds from your investment account i.e move the investment funds<br>to your HSA cash account and <b>close</b> your investment account prior to submitting the<br>transfer form.<br><u>HSA Bank How to Liquidate and Close Investment</u>  |
| Blackout Period      | 4-6 Weeks [Account holders are responsible for tracking the individual transfer.]                                                                                                    |
| HSA Bank Closure Fee | None                                                                                                    |
| Submitting Form      | <ul> <li>Completed forms can be sent to HSA Bank</li> <li>Via email to <u>hsaforms@hsabank.com</u></li> <li>Via USPS Postal Mail<br/>HSA Bank</li> <li>P.O. Box 939</li> <li>Sheboygan, WI, 53082</li> </ul>                                                 |

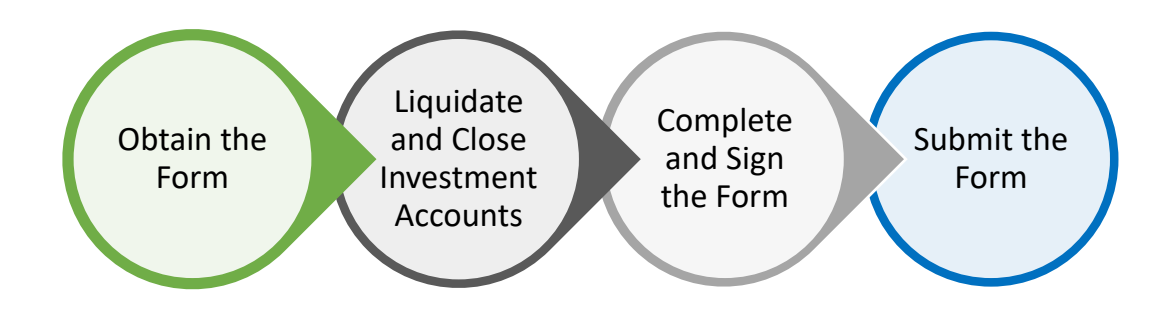

## FAQS Frequently Asked Questions

ionfidential, unpublished property of Cigna. Do not duplicate or distribute. Use and distribution limited solely to authorized personnel. © 2021 Cigna

#### Q: What happens if I don't elect to transfer my HSA at this time?

**A:** If you keep your HSA with HSA Bank and participate in the new custodian's HSA, you will have two active HSA accounts. All of your current year contributions thru your Employer will be deposited into your new HSA at the new custodian.

#### Q: What happens if I have an investment account with my current custodian?

A: If you choose to transfer your account balance to the new custodian, you will need to liquidate your investments to cash prior to the transfer of funds.

Q: If I choose to transfer my HSA balance to my new HSA, does that mean I can only use my HSA funds for expenses I've incurred since my new HSA was opened?

A: If you have been continuously enrolled in an active qualified High Deductible Health Plan (HDHP) the HSA is considered established as of the date the prior account was opened. *We recommend that you consult a tax advisor if you have any questions related to this topic.* 

Example: Sue opened her HSA account January 1, 2020. She transfers her balance to her new HSA account on June 1, 2021. If she has been continuously enrolled in an active HDHP plan her HSA account is considered established as of January 1, 2020, this means she can use the funds in her HSA at the new custodian for any qualified health expenses she incurred all the way back to the original date of her prior HSA (January 1, 2020).

## Q: Does this transfer of funds count as a distribution from my current account or a contribution to my new account?

A: No. The amount transferred directly from one HSA trustee or custodian to another trustee or custodian is not included in income, nor is it deducted as a contribution or included as a contribution on Form 8889 – Health Savings Account (HSA) tax form. In other words, it will not count toward your annual IRS contribution maximum for the year.

#### Q: How do I track my transfer?

A: If you have confirmed from HSA Bank that the funds have been transferred, you can contact the new custodian for verification of incoming individual account transfers, you will need: Check Number, Check Date and Amount.

#### **Together, all the way.**°

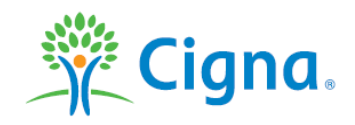

## **Accessing your HSA Bank Account Online**

#### **Health Savings Account – HSA Bank**

#### How to access your account online.

|         | Customer Overview                                                                                                    |
|---------|----------------------------------------------------------------------------------------------------|
| Website | When you are still active in an HSA plan with your employer/Cigna                                                                                                    |
|         | www.mycigna.com                                                                                                    |
|         | From myCigna, click on "Visit your HSA bank to manage your account", to link to the HSA Bank Customer Website. There is no additional ID or Password required.                                                                    |
|         | Posted Transactions These transactions have been reviewed and processed. Visit your HSA bank to manage your account View All Transactions Within Year to Date Sorted by Posted Date APPLY Download Transactions Customize My View |
|         | HSA TRANSACTIONS                                                                                                    |
|         | Posted Description Deposits Withdrawals Running Balance                                                                                                    |
|         | The first time you log into the HSA Bank Customer Website please read and accept<br>the E-sign Consent and Online Services agreements. You must open Agreements<br>and scroll to the bottom to the check boxes.                   |
|         | based on your elected preferences.                                                                                                    |
|         | You will also confirm your delivery method preference for certain bank disclosures and notices.                                                                                                    |
|         | Please note: You may update this information later by clicking on the <b>Statements</b><br>and Notifications tab then 'Update Notification Preferences'                                                                           |
|         |                                                                                                    |
| Website | When you are no longer active in an HSA plan with your employer/Cigna                                                                                                    |

#### mycigna.hsabank.com

Please note: www is not to be included.

| Login         |         |                  |                                       |
|---------------|---------|------------------|---------------------------------------|
| Existing Use  | er?     |                  | New User?                             |
| Login to your | account |                  | Create your new username and password |
| Username      |         | Forgot Username? |                                       |
| Password      |         | Forgot Password? |                                       |
|               | Login   |                  |                                       |
|               |         |                  |                                       |
|               |         |                  |                                       |
|               |         |                  |                                       |
|               |         |                  |                                       |
|               |         |                  |                                       |
|               |         |                  |                                       |
|               |         |                  |                                       |
|               |         |                  |                                       |
|               |         |                  |                                       |
|               |         |                  |                                       |
|               |         |                  |                                       |
|               |         |                  |                                       |
|               |         |                  |                                       |
|               |         |                  |                                       |
|               |         |                  |                                       |
|               |         |                  |                                       |
|               |         |                  |                                       |
|               |         |                  |                                       |

Instructions If you have an email address on file with HSA Bank

confidential, unpublished property of Cigna. Do not duplicate or distribute. Use and distribution limited solely to authorized personnel. © 2019 Cigna

Follow these steps if you have an **email address on file** with HSA Bank:

- o Click on 'Forgot Username?'
- o Enter Email Address
- o Enter First Name and Last Name
- o Click on 'Next'

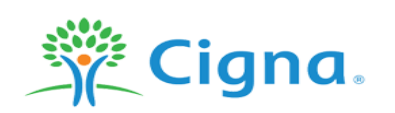

#### Forgot Username (Step 1 of 2)

#### Forgot your Username?

\*Required

If you do not have an email address on record for your account please contact your administrator for assistance. If you have an email address on record, enter the information below. We will send your username to the email address on record.

| Enter your account email address | Enter | your | account | email | address* |
|----------------------------------|-------|------|---------|-------|----------|
|----------------------------------|-------|------|---------|-------|----------|

| Enter the name on the account |  |  |
|-------------------------------|--|--|
| First Name*                   |  |  |
| Last Name*                    |  |  |

Next

HSA Bank® is a division of Webster Bank, N.A., Member FDIC, and serves as custodian for Health Savings Accounts established at HSA Bank

© WEX Health Inc. 2004-2019. All rights reserved. Powered by WEX Health

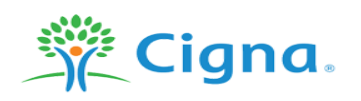

#### Forgot Username (Step 2 of 2)

Your username has been sent to your email address. If you do not receive an email, please try again and reconfirm your address and name, or contact your administrator for more assistance.

Login

HSA Bank® is a division of Webster Bank, N.A., Member FDIC, and serves as custodian for Health Savings Accounts established at HSA Bank © WEX Health Inc. 2004-2019. All rights reserved. Powered by WEX Health

#### HSA Bank will send your username to your email.

#### Sample email:

Your account's email address is associated with this username:

To log in, visit the link below. If clicking the link below does not work, copy and paste the URL in a new browser window instead.

https://mycigna.hsabank.com

If you didn't initiate the request, you don't need to take any further action and can safely disregard this email.

Cigna Cigna Customer Service (888) 992-4462

This is a system generated email. Please do not reply to this email address.

This username can be used to reset your password:

- Copy and paste the URL in a new browser
- o Click on 'Forgot Password?'
- Enter the username provided to you
- o Click on 'Next'

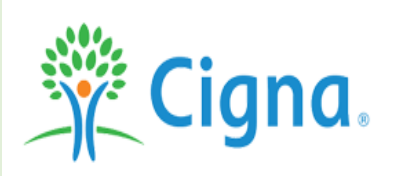

#### Request Password Reset (Step 1 of 2)

| ż | D  | n | ~ |   | i, | 'n | d |
|---|----|---|---|---|----|----|---|
|   | L/ | c | ч | u | ш  | c  | u |

Next

If you do not have an email address on record for your account please contact your administrator for assistance. If you have an email address on record, enter your username. We will send a password reset email to the email address on record.

Username\*

HSA Bank® is a division of Webster Bank, N.A., Member FDIC, and serves as custodian for Health Savings Accounts established at HSA Bank

© WEX Health Inc. 2004-2019. All rights reserved. Powered by WEX Health

#### Sample email:

Please read, do NOT click on the link below, rather copy and paste the URL into a new browser.

You recently requested your password be reset. Copy and paste the following URL in a new browser window.

 $\underline{myCigna.hsabank.com/LoginAssistance.aspx?alias=CG2\&lapr=4118e462d3894608845e92272011c372$ 

If you didn't initiate the request, you don't need to take any further action and can safely disregard this email.

Cigna Cigna Customer Service (888) 992-4462

- Copy and paste the URL in a new browser
- o Click on 'Next'

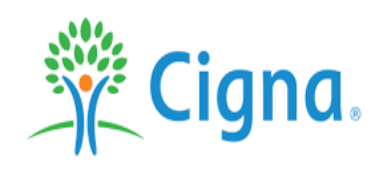

#### Continue Password Reset (Step 1 of 3)

Please click the 'Next' button to continue the password reset process.

HSA Bank® is a division of Webster Bank, N.A., Member FDIC, and serves as custodian for Health Savings Accounts established at HSA Bank

Next

© WEX Health Inc. 2004-2019. All rights reserved. Powered by WEX Health

#### o Enter your new Password

The password must: • Have a minimum of 12 characters • Not be one of your last 5 passwords • Contain upper and lowercase letters • Contain a number • Contain a special character. Allowable special characters include: exclamation mark (!), at sign (@), pound sign (#), dollar sign (\$), percentage sign (%), ampersand (&), and asterisk (\*).

o Click on 'Next'

|              | <b>Cigna</b> .<br>Update Password (S                        | Step 2 of 3)                                                                                                    |
|--------------|-------------------------------------------------------------|----------------------------------------------------------------------------------------------------|
|              | Enter your new password<br>New Password*                    | *Required<br>The password must: · Have a minimum of 12 characters · Not be one of your last 5 passwords · Contain upper<br>and lowercase letters · Contain a number · Contain a special character. Allowable special characters include:<br>exclamation mark (!), at sign (@), pound sign (#), dollar sign (\$), percentage sign (%), ampersand (&), and<br>asterisk (*). |
|              | Confirm Password*                                           | Next                                                                                                    |
|              | HSA Bank® is a division of Webster B                        | Bank, N.A., Member FDIC, and serves as custodian for Health Savings Accounts established at HSA Bank<br>Health Inc. 2004-2019. All rights reserved. Powered by WEX Health                                                                                                    |
| Instructions | If you <u>do not</u> have an ema                            | ail address on file with HSA Bank                                                                                                    |
|              | Steps for customers who                                     | have never set up their email address with HSA Bank:                                                                                                    |
|              | • Call the number on                                        | the back of your debit card                                                                                                    |
|              | Cigna will warm tra                                         | nsfer you to HSA Bank                                                                                                    |
|              | HSA Bank customer     temporary passwor                     | d                                                                                                    |
|              | <i>Please note:</i> The Forgot U have not set up an email a | Jsername and Password option will not work when they address with the online banking.                                                                                                    |
|              |                                                             |                                                                                                    |

# **Investments** Liquidate & Close

HSA Bank – How to guide

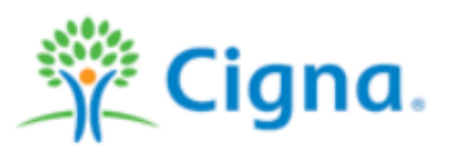

## **Investments – Liquidate and Close**

## HSA Bank – How to guide

While you are not *required* to liquidate brokerage when participating in a client assisted bulk transfer-out because the consent verbiage obtains authorization for HSA Bank to liquidate invested funds on your behalf, it is recommended that you manage the liquidation and closure to minimize potential losses and/or fees.

This document outlines the steps you will need to take.

## **Accessing your Investments**

- Log into your Cigna account at <u>http://www.mycigna.com</u>
- Once you log in, you will see the myCigna welcome page below.
- To single sign on over to the HSA Bank Customer Website, simply click the Manage HSA link noted below. No additional id/password is needed.

## Auto Liquidate and Closure Date

If you do not liquidate and close your account by the following date, HSA Bank will auto liquidate and close on your behalf:

#### XX/XX/XXXX

| 🔆 Cigna                         |                                                                                               |                   |          | ● ID Cards                   | () HI, IVOR * |
|---------------------------------|-----------------------------------------------------------------------------------------------|-------------------|----------|------------------------------|---------------|
| Home Find Care & Costs          | Coverage Claims                                                                               | Spending Accounts | Wellness |                              |               |
| mportant Information for Custor | ners Learn more 🛛                                                                             |                   |          |                              | Dismiss 🗙     |
| Welcome IVOR                    |                                                                                               |                   |          |                              |               |
| Medical Coverage Status for     | : Ivor +                                                                                      |                   |          | Spending Accounts            |               |
| In-Network Deductible Remaining | You pay the deductible                                                                        |                   |          | Health Savings Account (HSA) |               |
| \$20000                         | When you visit a provider, you pay costs for covered services until the<br>deductible is met. |                   |          | \$1,52767<br>Manage HSA C    |               |
|                                 |                                                                                               |                   |          |                              |               |

• To access your investment account click on **"I want to: Manage Investments"** from the HSA Bank home screen.

| Home                                      | Accounts                | Resources       | Message Center 5     |
|-------------------------------------------|-------------------------|-----------------|----------------------|
| Did you kr<br>your HSA of<br>> LEARN MORE | low you can<br>dollars? | invest          |                      |
| Accounts                                  |                         |                 |                      |
| HEALTH SAVINGS ACC                        | COUNT                   |                 |                      |
| Cash Account                              | _                       |                 | AVAILABLE<br>\$79.36 |
| I Want To:                                | Ļ                       |                 |                      |
| Pay Bill / Contribute                     | Manage Investments Mar  | age My Expenses |                      |

• You may also access the Investments page by hovering over the Accounts tab on the menu bar and clicking "Investments".

**Quick Click:** Select the appropriate brokerage account below for further instructions to liquidate/close your investment account:

Devenir TD Ameritrade

## **Devenir Investments**

- Select 'Devenir'
- o Select "One Time Transfer".

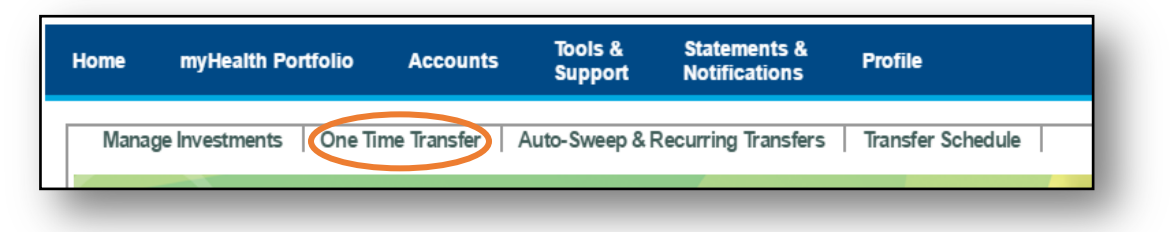

- Select "Devenir" for the account you want to transfer from.
- "HSA" will auto populate for the account you want to transfer to.
- In Transfer Amount, input the amount listed in "available balance".
- Transfer date will auto populate with today's date.
- o Click Continue

| Select the account y<br>want to transfer fro | Devenir *****                        | <ul> <li>Available balance: \$</li> </ul> | as of 11/9/2016                                              |
|----------------------------------------------|--------------------------------------|-------------------------------------------|--------------------------------------------------------------|
| Transfers from Devenir will be made on       | a pro-rata basis. Funds will be liqu | idated based on the propor                | tion of the balance that is invested in the particular fund. |
| Select the account y<br>want to transfer     | HSA ********                         | Available balance: \$                     | as of 11/9/2016                                              |
| Transfer Amou                                | nt:                                  | (example 20.00)                           |                                                              |
| Select the transfer da                       | te: 11/10/2016                       |                                           |                                                              |
|                                              |                                      |                                           | Cancel >> Continue                                           |

• Confirm your Transfer by entering the last four digits of your Social Security Number.

| Confirm your Transfer(s)                                                                                                    | ٦ |
|----------------------------------------------------------------------------------------------------|---|
| Review the details of your transfer(s) below. To confirm your transfer(s), provide the last four digits of your Social Security Number and click the Confirm button below. Social Security Number (last four digits): |   |
| Cancel >>CONFIRM                                                                                                    |   |

## **Closing your Investment Accounts**

**Important:** After liquidating your investment funds to your HSA cash account please contact Cigna using the number provided on the back of your Medical or Debit Card and ask to be warm transferred to HSA Bank where they will submit the brokerage closing request on your behalf.

## **TD Ameritrade Investments**

• Select 'Access TD Ameritrade' to liquidate shares

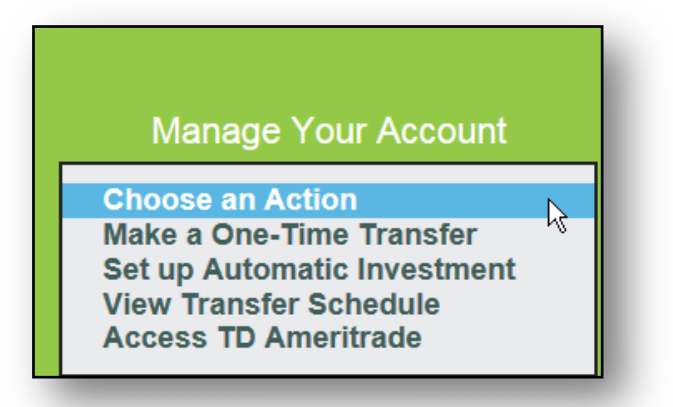

• Click on **"OK"** and a new window will open up.

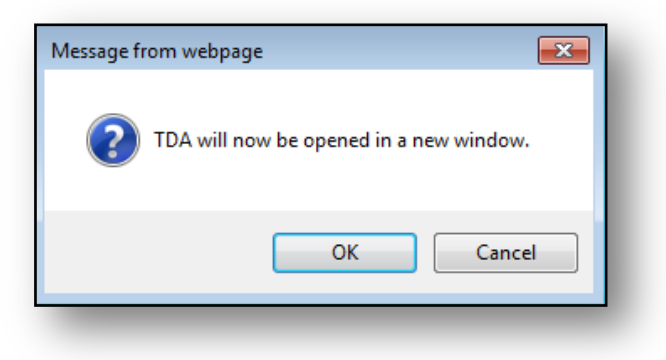

• Log onto TD Ameritrade.

|                  | Password | Log In |
|------------------|----------|--------|
| Need Login Help? |          | _      |

• Mouse over "Trade" and select "Sell" for any investment type you have.

| D Ameritrade |       | Account:      | 1 r It |                    | • |
|--------------|-------|---------------|--------|--------------------|---|
| My Account   | Trade | Rese<br>Ideas | arch & | Client<br>Services |   |

• Select the **"Sell"** for the appropriate type of investment. This step would need to be done for each type of investment.

| My Account                     | Research &<br>Ideas                       | Client<br>Services |              |  |
|--------------------------------|-------------------------------------------|--------------------|--------------|--|
| Order Status )                 | Stocks & ETFs 🕨                           | Во                 | onds & CDs ▶ |  |
| Saved Orders >                 | Buy/Sell                                  | Bu<br>Se           | у<br>II      |  |
| Trade Triggers <sup>TM</sup> ▶ | Mutual Funds ><br>Buy<br>Sell<br>Exchange | Ord                | Order Status |  |

- Follow the screen prompts to sell and liquidate your funds. You must sell 100% of your shares in each fund associated with your HSA Bank account balance.
- To transfer your liquidated shares you must log back onto the HSA. Select **"One Time Transfer"**.

| Home | myHealth Portfolio      | Accounts        | Tools &<br>Support | Statements &<br>Notifications | Profile           |
|------|-------------------------|-----------------|--------------------|-------------------------------|-------------------|
| Mana | ge Investments   One Ti | me Transfer 🛛 / | Auto-Sweep & F     | Recurring Transfers           | Transfer Schedule |
|      |                         |                 |                    |                               |                   |

- Select **"TD Ameritrade"** for the account you want to transfer *from*.
- "HSA" will auto populate for the account you want to transfer to.
- In Transfer Amount, input the amount listed in "available balance".
- Transfer date will auto populate with today's date. Click Continue.

| Select the account you<br>want to transfer from:                                                                                                    | Ameritrade *****                                                                                        | Liquid balance: \$                                                                | as of 11/8/2016                                                                                                    |
|----------------------------------------------------------------------------------------------------|----------------------------------------------------------------------------------------------------|-----------------------------------------------------------------------------------|----------------------------------------------------------------------------------------------------|
| *The liquid balance is the portion of your broi<br>process if the liquid balance changes due to<br>reduce the amount to transfer or you can sell<br>be reflected on the next business day. | kerage account balance as of th<br>other investment transfers autho<br>additional investments in your l | e date indicated that is<br>prized by you. If the tran<br>prokerage account to in | available for transfers or investing. Your transfer may not<br>sfer amount exceeds your liquid balance you may want to<br>crease your liquid balance. Changes to your liquid balance will |
| Select the account you<br>want to transfer to:                                                                                                    | HSA ******** • A                                                                                        | vailable balance: \$                                                              | as of 11/9/2016                                                                                                    |
| Transfer Amount:                                                                                                    |                                                                                                    | (example 20.00)                                                                   |                                                                                                    |
| Select the transfer date:                                                                                                    | 11/10/2016                                                                                              |                                                                                   |                                                                                                    |
|                                                                                                    |                                                                                                    |                                                                                   | Cancel >> Continue                                                                                                    |

• Confirm your Transfer by entering the last four digits of your Social Security Number.

| Confirm your Transfer(s)                                                                                                    |  |
|----------------------------------------------------------------------------------------------------|--|
| Review the details of your transfer(s) below. To confirm your transfer(s), provide the last four digits of your Social Security Number and click the Confirm button below. Social Security Number (last four digits): |  |
| Cancel >>CONFIRM                                                                                                    |  |
|                                                                                                    |  |

## **Closing your Investment Accounts**

**Important:** After liquidating your investment funds to your HSA cash account please contact Cigna using the number provided on the back of your Medical or Debit Card and ask to be warm transferred to HSA Bank where they will submit the brokerage closing request on your behalf.

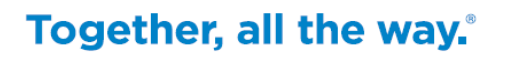

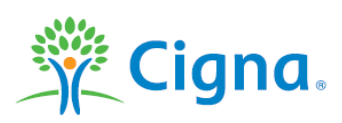

Confidential, unpublished property of Cigna. Do not duplicate or distribute. Use and distribution limited solely to authorized personnel. © 2019 Cigna